## HOW TO SEARCH FOR TODAY'S INSPECTION TIMES IN ePORTAL

Through ePortal, the inspector who is scheduled to conduct the inspection and their planned route for the day can be seen, along with their estimated time of arrival. You do NOT need to be logged into ePortal or associated to the case/inspection to view this information.

**Please Note**: Inspection times are subject to change as inspections are canceled, or the Inspector is reassigned for an emergency inspection.

## How to Check the Inspection Times

1. After 8:00 AM on the date of the inspection, go to the **Today's Inspections** screen which can be found within the **I WANT TO...** menu.

|                                                   | LLIAM Development Services ePortal                                                | Good Morning, Guest - |
|---------------------------------------------------|-----------------------------------------------------------------------------------|-----------------------|
|                                                   | Home Apply Map Fee Estimator Search Q Hearings and Meetings Calendar 💿 1Want To 🗸 |                       |
| User Links  Register CSS Account                  | More > Use Automated Phone System                                                 |                       |
| Apply for Permit     Submit Planning Case Comment | Help Documents & Videos     Frequently Asked Questions                            |                       |
| View Planning Pending Case Map     View DAPS      | Today's Inspections                                                               |                       |

 Insert your Permit Number in the Search Bar and click on the magnifying tool or hit enter on your keyboard. Any inspection related to your permit will display and show you the inspectors name, along with the two-hour window of the estimated inspection time: In this example, Frank Gomez is your Inspector, and the inspection is estimated between 11:00 AM & 1:00 PM and his 5th stop.

| Today's Inspections |          |                   |              |                              |                                          |                      |                            | 26                    |           | ٩         |
|---------------------|----------|-------------------|--------------|------------------------------|------------------------------------------|----------------------|----------------------------|-----------------------|-----------|-----------|
|                     |          |                   |              |                              |                                          |                      |                            |                       | Exac      | t Match 🗌 |
| *Date               | 07/14/20 | 21                | í            | Exclude                      | Completed                                | x Export             |                            | Sort                  | Relevance | ¥         |
| View Inspe          | ection   | Case<br>Number    | Case<br>Type | Inspection Type              | Address                                  | Primary<br>Inspector | Estimated<br>Start<br>Time | Estimated<br>End Time | Status    | Order     |
| IBU2022-0           | 002454   | BLD2021-<br>07126 | Permit       | 114R Building<br>Concealment | 12881 ADEN RD<br>NOKESVILLE V 4<br>20181 | Gomez, Frank         | 11:00 AM                   | 1:00 PM               | Scheduled | 5         |
| IBU2022-0           | 002441   | BLD2021-<br>07126 | Permit       | 102R Pier/Deck<br>Footing    | 12881 ADEN RD<br>NOKESVILLE VA<br>20181  | Gomez, Frank         | 11:00 AM                   | 1:00 PM               | Scheduled | 5         |
| Results per         | page 10  | ✓ 1-2 of 2        | << <         | 1 > >>                       |                                          |                      |                            |                       |           |           |

3. You can view the Inspector's updated progress by inserting the Inspector's name in the Search Bar, click on Sort, then "Inspection Order" to see where the Inspector is in his route. In this example, Frank Gomez has completed his first inspection and now moving to his second inspection.

|                    | Develop           | ment S       | Services <b>ePor</b>               | tal                                                     |                       |                            |                       |              |                  | Good Morning, Guest - |
|--------------------|-------------------|--------------|------------------------------------|---------------------------------------------------------|-----------------------|----------------------------|-----------------------|--------------|------------------|-----------------------|
|                    | Home              | Apply        | Map Fee Estimate                   | or Search <b>Q</b> He                                   | arings and Meetings C | alendar 🧿 🛛 I              | Want To 🕶             |              |                  |                       |
| Today's Inspection | 15                |              |                                    | I                                                       |                       | Frank Gome                 | ez.                   | Exa          | Q<br>act Match 🗌 |                       |
| *Date 07/14/2      | 021               |              | Exclude 0                          | Completed                                               | Export                |                            | Sort                  | Inspection O | rder 💌 🗸         |                       |
| View Inspection    | Case<br>Number    | Case<br>Type | Inspection Type                    | Address                                                 | Primary<br>Inspector  | Estimated<br>Start<br>Time | Estimated<br>End Time | Status       | Order            |                       |
| IBU2022-002503     | BLD2021-<br>06164 | Permit       | 198R Residential<br>Combo Cncl     | 10329 LAKE<br>JACKSON DR<br>MANASSAS VA<br>20111        | Gomez, Frank          | 9:00 AM                    | 11:00 AM              | Rejected     | 1                | $\leftarrow$          |
| IBU2022-002380     | BLD2021-<br>07116 | Permit       | 103R Building<br>Footing           | 8750 MCGRATH<br>RD MANASSAS<br>VA 20112                 | Gomez, Frank          | 9:00 AM                    | 11:00 AM              | Scheduled    | 2                |                       |
| IEL2022-002393     | ELE2022-<br>00149 | Permit       | 201R Ele Service<br>- Temp on Pole | 9421 HENSLEY<br>RD MANASSAS<br>VA 20112                 | Gomez, Frank          | 10:00 AM                   | 12:00 PM              | Scheduled    | 3                |                       |
| ILI2022-002139     | LTD2021-<br>04072 | Permit       | 550R Limited<br>Repair Final       | 11521<br>FRANKLIN<br>WOODS CT<br>NOKESVILLE VA<br>20181 | Gomez, Frank          | 10:00 AM                   | 12:00 PM              | Scheduled    | 4                |                       |
| IBU2022-002454     | BLD2021-<br>07126 | Permit       | 114R Building<br>Concealment       | 12881 ADEN RD<br>NOKESVILLE VA<br>20181                 | Gomez, Frank          | 11:00 AM                   | 1:00 PM               | Scheduled    | 5                |                       |
| IBU2022-002441     | BLD2021-<br>07126 | Permit       | 102R Pier/Deck<br>Footing          | 12881 ADEN RD<br>NOKESVILLE VA<br>20181                 | Gomez, Frank          | 11:00 AM                   | 1:00 PM               | Scheduled    | 5                |                       |
| 1010000 001000     | C + C 0 0 0 4     |              | 7040                               |                                                         |                       |                            | 0.00.00.0             |              |                  |                       |

4. If you wish to "Export" the list you can click on the EXPORT button.

| Today's Ins | pections   | Frank Gomez       | ٩      |  |                         |
|-------------|------------|-------------------|--------|--|-------------------------|
|             |            |                   |        |  | Exact Match             |
| *Date       | 07/14/2021 | Exclude Completed | Export |  | Sort Inspection Order V |

You'll be asked to give the file a name then click on OK.

| Export Options                                              |           |
|-------------------------------------------------------------|-----------|
| Please enter a file name Inspection for Today               |           |
| Export first 1000 Results (default)     Export Current View |           |
|                                                             | Ok Cancel |

| A               | В             | С         | D                            | E                                           | F                 | G                     | н                     | L. L.                  | J         | K     |
|-----------------|---------------|-----------|------------------------------|---------------------------------------------|-------------------|-----------------------|-----------------------|------------------------|-----------|-------|
| View Inspection | Case Number   | Case Type | Inspection Type              | Address                                     | Primary Inspector | Estimated Start Time  | Estimated End Time    | Inspector Phone Number | Status    | Order |
| IEL2022-002900  | ELE2022-00149 | Permit    | 202R Ele Service             | 9421 HENSLEY RD MANASSAS VA 20112           | Gomez, Frank      | 07/14/2021 - 10:00 am | 07/14/2021 - 12:00 am |                        | Rejected  | 0     |
| IBU2022-002503  | BLD2021-06164 | Permit    | 198R Residential Combo Cncl  | 10329 LAKE JACKSON DR MANASSAS VA 20111     | Gomez, Frank      | 07/14/2021 - 09:00 am | 07/14/2021 - 11:00 am |                        | Rejected  | 1     |
| IBU2022-002380  | BLD2021-07116 | Permit    | 103R Building Footing        | 8750 MCGRATH RD MANASSAS VA 20112           | Gomez, Frank      | 07/14/2021 - 09:00 am | 07/14/2021 - 11:00 am |                        | Approved  | 2     |
| ILI2022-002139  | LTD2021-04072 | Permit    | 550R Limited Repair Final    | 11521 FRANKLIN WOODS CT NOKESVILLE VA 20181 | Gomez, Frank      | 07/14/2021 - 10:00 am | 07/14/2021 - 12:00 pm |                        | Approved  | 4     |
| IBU2022-002454  | BLD2021-07126 | Permit    | 114R Building Concealment    | 12881 ADEN RD NOKESVILLE VA 20181           | Gomez, Frank      | 07/14/2021 - 11:00 am | 07/14/2021 - 01:00 pm |                        | Approved  | 5     |
| IBU2022-002441  | BLD2021-07126 | Permit    | 102R Pier/Deck Footing       | 12881 ADEN RD NOKESVILLE VA 20181           | Gomez, Frank      | 07/14/2021 - 11:00 am | 07/14/2021 - 01:00 pm |                        | Approved  | 5     |
| IGA2022-001320  | GAS2021-02438 | Permit    | 701R Concealment/Gas Test    | 11751 BELMONT FARM LN NOKESVILLE VA 20181   | Gomez, Frank      | 07/14/2021 - 12:00 pm | 07/14/2021 - 02:00 pm |                        | Approved  | 6     |
| IBU2022-002332  | BLD2021-08463 | Permit    | 151R Final Residential       | 13109 VINT HILL RD NOKESVILLE VA 20181      | Gomez, Frank      | 07/14/2021 - 12:00 pm | 07/14/2021 - 02:00 pm |                        | Approved  | 7     |
| IBU2022-002240  | BLD2021-07741 | Permit    | 114R Building Concealment    | 13209 DUNNEGAN HEAD PL BRISTOW VA 20136     | Gomez, Frank      | 07/14/2021 - 12:00 pm | 07/14/2021 - 02:00 pm |                        | Approved  | 8     |
| IBU2022-002155  | BLD2021-03679 | Permit    | 199R Residential Combo Final | 9926 HENRICO ST MANASSAS VA 20109           | Gomez, Frank      | 07/14/2021 - 01:00 pm | 07/14/2021 - 03:00 pm |                        | Scheduled | 9     |
| IBU2022-002159  | BLD2021-03079 | Permit    | 199R Residential Combo Final | 9926 HENRICO ST MANASSAS VA 20109           | Gomez, Frank      | 07/14/2021 - 01:00 pm | 07/14/2021 - 03:00 pm |                        | Scheduled | 9     |
|                 |               |           |                              |                                             |                   |                       |                       |                        |           |       |